Pour ceux qui ne le savent pas encore, la fonction Aero Peek permet de rendre le bureau visible par transparence.

Pour cela vous devez laisser la souris une seconde sur le bouton vertical à droite de la barre des tâches :

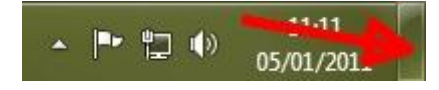

Vous pouvez réduire ce délai pour l'afficher plus rapidement :

1) Démarrer --> Regedit

2) Déployez la clé :

Hkey\_Current\_User\Software\Microsoft\Windows\CurrentVersion\Explorer\Advanced

3) Clique droit : Nouveau --> Valeur DWORD 32 bits et nommez là Desktop Live PReviewHoverTime

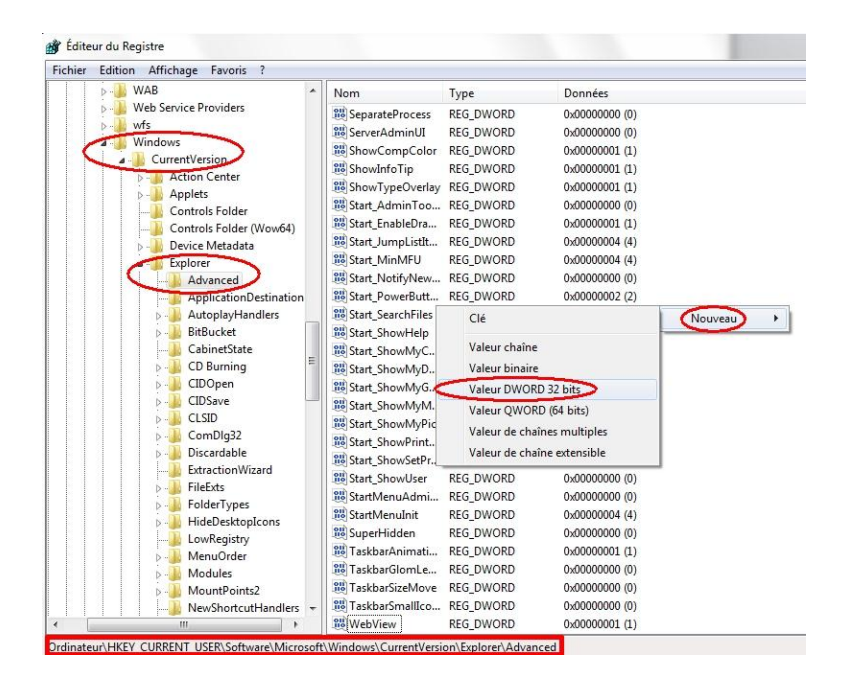

5) Donnez-lui comme valeur **la durée en milliseconde quoi vous souhaitez**, par exemple 250 pour un quart de seconde et **validez par OK** :

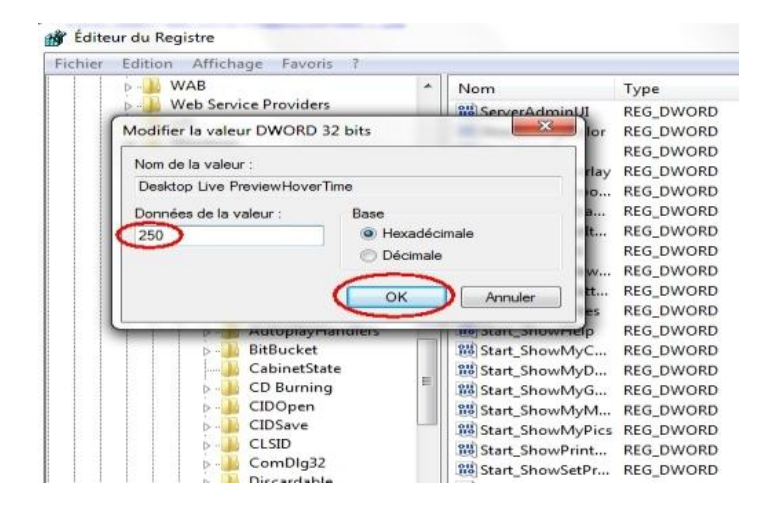

Si au contraire vous n'appréciez pas cette option vous pouvez toujours la supprimer en faisant un clic droit sur la barre des tâches --> Propriétés et décochez "Utilisez Aero Peek pour afficher un aperçu du bureau".

# ASTUCE N°10 : Ajouter le gestionnaire de périphériques au clic droit

Voici une astuce intégrée sur la plupart des versions modifiées de Windows car très pratique !

En effet, on a régulièrement besoin de se rendre dans le gestionnaire de périphériques pour vérifier si nos pilotes sont à jours, si notre carte graphique est bien utilisée...

Il est donc bien utile d'y accéder en un clic et cette astuce vous permet de rajouter un raccourci vers ce gestionnaire sur le clic droit de "l'ordinateur", comme ceci :

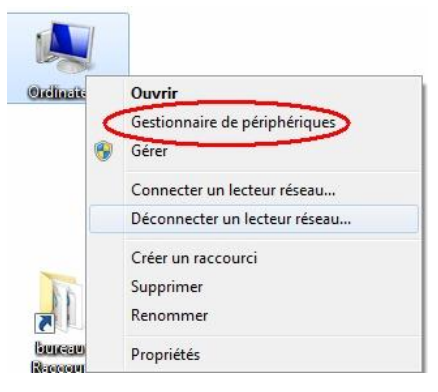

#### Méthode :

#### 1) Démarrer --> regedit

| Fichiers (2)<br>P Ajouter Editeur du registre origine.reg<br>Ajouter Editeur du registre.reg         | 🃸 regedit.exe                                                                                          |    |  |
|----------------------------------------------------------------------------------------------------|----------------------------------------------------------------------------------------------------|----|--|
| <ul> <li>Ajouter Editeur du registre origine.reg</li> <li>Ajouter Editeur du registre.reg</li> </ul> | Fichiers (2)                                                                                           |    |  |
|                                                                                                    | <ul> <li>Ø Ajouter Editeur du registre origine.r</li> <li>Ø Ajouter Editeur du registre.reg</li> </ul> | eg |  |
| 🔎 Voir plus de résultats                                                                             | 🔎 Voir plus de résultats                                                                               |    |  |

2) Trouvez la clé

HKEY\_CLASSES\_ROOT\CLSID\{20D04FE0-3AEA-1069-A2D8-08002B30309D}\shell

et ouvrez là.

3) Clic-droit sur shell --> Nouveau --> Clé

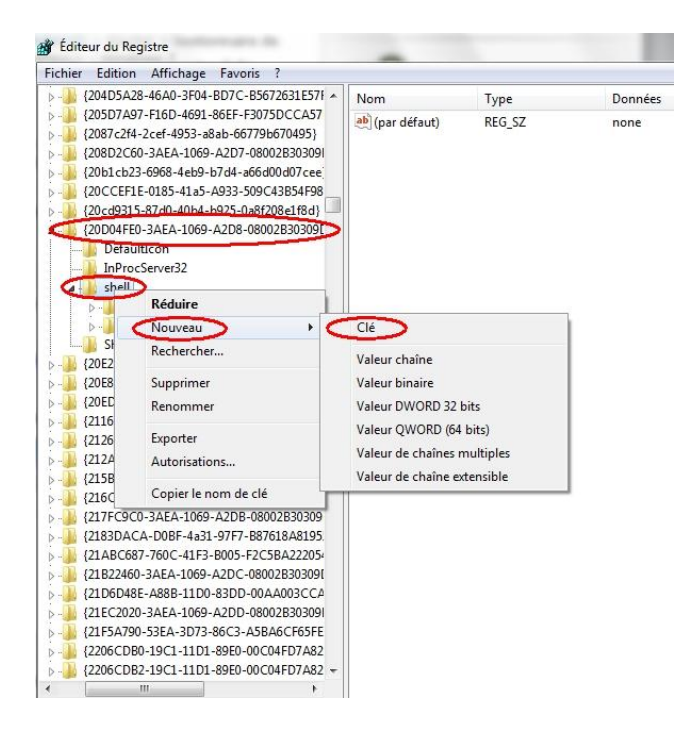

Appelez cette clé "Gestionnaire de périphériques"

4) Renouvelez l'opération : Clic-droit sur Gestionnaire de périphériques --> Nouveau --> Clé

et Nommer cette nouvelle sous-clé "Command"

5) La clé Command étant créée, il ne vous reste plus qu'à lui donner cette valeur :

C:\WINDOWS\system32\mmc.exe /s C:\WINDOWS\system32\DevMgmt.msc

(En double cliquant sur "Par défaut")

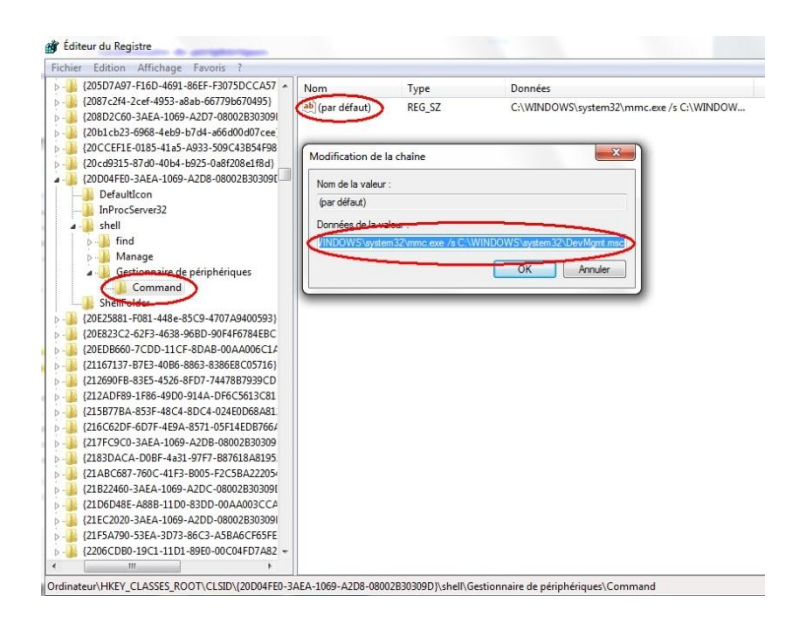

6) Validez par OK et quittez l'Editeur de Registre.

Désormais, le Gestionnaire de périphériques apparaîtra dans le menu contextuel de "Ordinateur", pratique non ?

## **ASTUCE N°11 :**

Le système de fichiers NTFS de Windows 7 conserve pour chaque fichier l'ancien système de dénomination avec un nom de 8 caractères et une extension de 3 caractères. vous pouvez changer ca et accélérer ainsi les opérations sur votre disque dur.

- 1. Cliquez sur le bouton Démarrer  $\rightarrow$  tous les programmes, puis sur accessoires.
- 2. Clic droit sur invité de commande puis « exécuter en admin »

| Haute priorité         Ouvrir l'emplacement du fichier         Exécuter en tant qu'administrateur         runas2         Edit with Notepad++         Contrôler les fichiers sélectionnés ave         TeraCopy         Épingler à la barre des tâches         Épingler au menu Démarrer         Examiner avec Malwarebytes' Anti-M         Restaurer les versions précédentes         Envoyer vers         Copier dans un dossier         Déplacer vers un dossier | <b>C</b> AntiVir                   |  |  |
|----------------------------------------------------------------------------------------------------|------------------------------------|--|--|
| Ouvrir l'emplacement du fichier         Exécuter en tant qu'administrateur         runas2         Edit with Notepad++         Contrôler les fichiers sélectionnés ave         TeraCopy         Épingler à la barre des tâches         Épingler au menu Démarrer         Examiner avec Malwarebytes' Anti-M         Restaurer les versions précédentes         Envoyer vers         Copier dans un dossier         Déplacer vers un dossier                        | C AntiVir                          |  |  |
| <ul> <li>Exécuter en tant qu'administrateur<br/>runas2</li> <li>Edit with Notepad++</li> <li>Contrôler les fichiers sélectionnés ave</li> <li>TeraCopy<br/>Épingler à la barre des tâches<br/>Épingler au menu Démarrer</li> <li>Examiner avec Malwarebytes' Anti-M<br/>Restaurer les versions précédentes</li> <li>Envoyer vers</li> <li>Copier dans un dossier</li> <li>Déplacer vers un dossier</li> </ul>                                                     | C AntiVir                          |  |  |
| runas2         Edit with Notepad++         Contrôler les fichiers sélectionnés ave         >>         Épingler à la barre des tâches         Épingler au menu Démarrer         Examiner avec Malwarebytes' Anti-M         Restaurer les versions précédentes         Envoyer vers         Copier dans un dossier         Déplacer vers un dossier                                                                                                    | c AntiVir                          |  |  |
| Edit with Notepad++         Contrôler les fichiers sélectionnés ave         TeraCopy         Épingler à la barre des tâches         Épingler au menu Démarrer         Examiner avec Malwarebytes' Anti-M         Restaurer les versions précédentes         Envoyer vers         Copier dans un dossier         Déplacer vers un dossier                                                                                                    | c AntiVir                          |  |  |
| Contrôler les fichiers sélectionnés ave<br>TeraCopy<br>Épingler à la barre des tâches<br>Épingler au menu Démarrer<br>Examiner avec Malwarebytes' Anti-M<br>Restaurer les versions précédentes<br>Envoyer vers<br>Copier dans un dossier<br>Déplacer vers un dossier                                                                                                    | c AntiVir                          |  |  |
| Image: Second system       TeraCopy         Épingler à la barre des tâches       Épingler au menu Démarrer         Image: Second system       Examiner avec Malwarebytes' Anti-M         Restaurer les versions précédentes       Envoyer vers         Copier dans un dossier       Déplacer vers un dossier                                                                                                    |                                    |  |  |
| Épingler à la barre des tâches<br>Épingler au menu Démarrer<br>Examiner avec Malwarebytes' Anti-M<br>Restaurer les versions précédentes<br>Envoyer vers<br>Copier dans un dossier<br>Déplacer vers un dossier                                                                                                    |                                    |  |  |
| Épingler au menu Démarrer<br>Examiner avec Malwarebytes' Anti-M<br>Restaurer les versions précédentes<br>Envoyer vers<br>Copier dans un dossier<br>Déplacer vers un dossier                                                                                                    |                                    |  |  |
| Examiner avec Malwarebytes' Anti-M<br>Restaurer les versions précédentes<br>Envoyer vers<br>Copier dans un dossier<br>Déplacer vers un dossier                                                                                                    |                                    |  |  |
| Restaurer les versions précédentes<br>Envoyer vers<br>Copier dans un dossier<br>Déplacer vers un dossier                                                                                                    | alware                             |  |  |
| Envoyer vers<br>Copier dans un dossier<br>Déplacer vers un dossier                                                                                                    | Restaurer les versions précédentes |  |  |
| Copier dans un dossier<br>Déplacer vers un dossier                                                                                                    |                                    |  |  |
| Déplacer vers un dossier                                                                                                    |                                    |  |  |
|                                                                                                    |                                    |  |  |
| Accessoires Couper                                                                                                    |                                    |  |  |
| Calculatrice Copier                                                                                                    |                                    |  |  |
| © Centre de synchronisation                                                                                                    |                                    |  |  |
| Supprimer Supprimer                                                                                                    |                                    |  |  |
| Exécuter     Renommer                                                                                                    |                                    |  |  |
| Replorateur Windows Propriétés                                                                                                    |                                    |  |  |

3. Saisissez alors la commande " **fsutil behavior set disable8dot3 1** " sans guillemets <sup>(2)</sup> puis pressez la touche Entrée.

## ASTUCE N°12 :

## Améliorer le procédé TCP

Voici une petite astuce directement venu de Wikipédia

#### Citation:

Le Composé TCP (CTCP) est un algorithme de Microsoft qui a été introduite dans le cadre de Windows Vista et Windows Server 2008 pile TCP. Il est conçu de manière agressive ajuster la fenêtre de congestion de l'expéditeur afin d'optimiser le protocole TCP pour les connexions avec des produits délai-bande passante large en essayant de ne pas nuire à l'équité (comme peut se produire avec HSTCP). Il est également disponible pour Linux, ainsi que pour Windows XP et Windows Server 2003 via un correctif.

Bon la traduction Google est un peu moisie mais on comprend l'essentiel...

Les ingénieurs de chez Crosoft se sont cassés l'oignon pour mettre en place un algorithme dynamique Seven (et serveur 2008) afin de gérer les grosses connexions réseaux et donc **améliorer las connexions internet** !

La Bonne blague c'est que ce protocole est désactivé par défaut.... 😇

Heureusement que je passe par là pour débrider tout ça (chez moi test adsl assez convaincant, environ 10% de gains).

Donc :

1) Rendez-vous dans l'invite de commande : **Démarrer --> Cmd**. Ouvrez-le avec le clic-droit "exécuter en tant qu'admin :

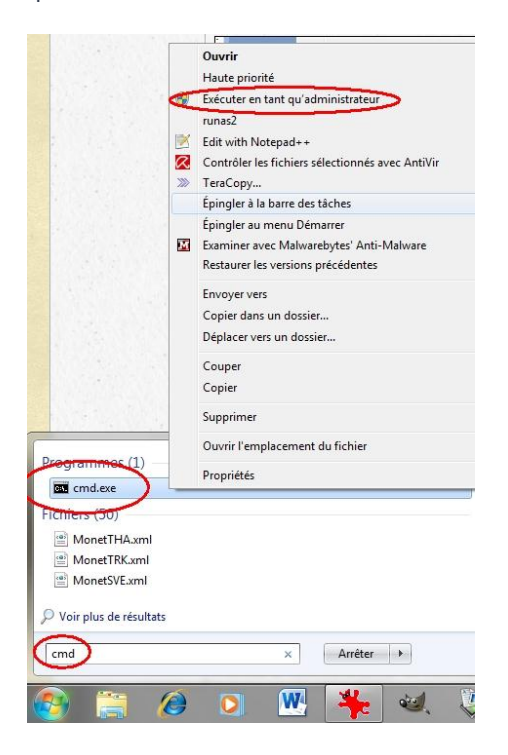

#### 2) Saisissez ce code :

netsh int tcp show global

3) Ça doit donner ceci :

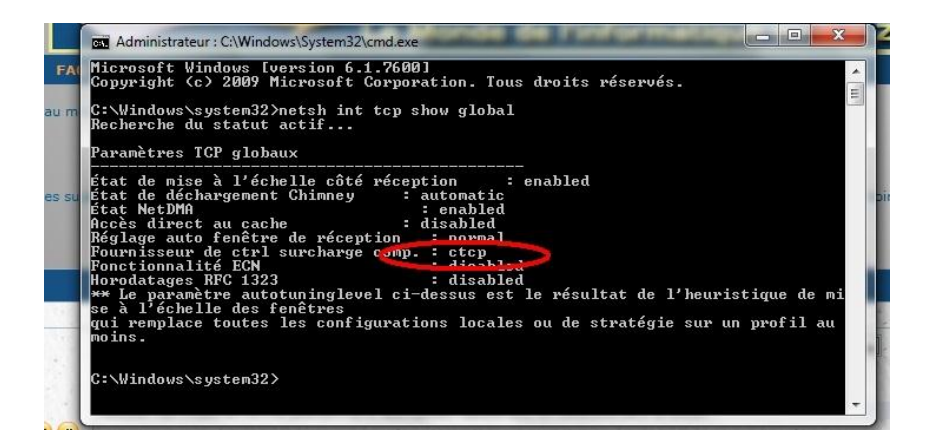

4) Normalement chez vous le **fournisseur de ctrl de surcharge est inactif car sur "none"** Il faut donc l'activer par cette commande :

## netsh int tcp set global congestionprovider=ctcp

5) Vérifiez qu'il est bien activé en exécutant à nouveau la première commande

6) Si c'est bon --> exit

# Et voilà le procédé TCP est activé, vous profitez au mieux de votre connexion et de votre navigateur !

# ASTUCE N°13 : Activer le contrôle de surcharge

Cette astuce est intéressante pour booster un peu vos échanges de fichier sur internet, qui a parlé de P2P ??

En effet, pour éviter les congestions réseau, Windows utilise par défaut d'anciens algorithmes désuet avec l'usage actuel d'internet et Windows Seven. De nouveaux algorithmes adaptés aux connexions à haut débit sont d'ailleurs présents dans Windows 7, cependant ils ne sont pas activés... Allez savoir pourquoi !!

Mais voici comment les activés et profitez au maximum de votre connexion :

1) Menu Démarrer --> saisissez la commande cmd

2) Clic droit sur cmd.exe --> Exécuter en tant qu'administrateur. (voir astuce N°12)

3) Dans la fenêtre d'invite de commandes, saisissez la commande suivante et validez par Entrée

netsh int tcp set global congestionprovider=ctcp

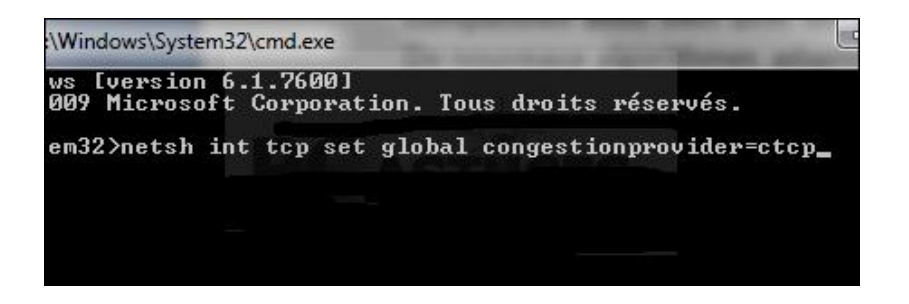

Comme d'habitude il ne vous reste plus qu'à rebooter le PC pour prendre en compte la modification.

## ASTUCE N°14 : Accélérer le démarrage en passant la défragmentation

Depuis Windows XP, Bill Gates et ses copains ont eu la bonne idée de programmer une petite défragmentation automatique au démarrage du PC.

C'est joli mais ça vous fait perdre quelques secondes de votre temps si précieux...

Si vous souhaitez (comme moi) passer cette étape et gagner quelques secondes au démarrage du système vous pouvez désactiver cette fonction (à condition que vous défragmentiez de temps à autre manuellement).

Pour cela :

1) Rendez-vous dans le registre --> Démarrer, Exécuter, regedit et validez.

2) Trouvez la clé --> HKEY\_LOCAL\_MACHINE\SOFTWARE\Microsoft\Dfrg\BootOptimizeFunction

3) Mettez là en NO

#### Redémarrez le PC et le tour est joué !!

## ASTUCE N°15 : Augmenter la mémoire tampon

La mémoire tampon c'est quoi ??

Et bien c'est la mémoire "réservée" par le système pour faire son travail et notamment lire et écrire sur votre disque dur, par défaut la mémoire tampon est de 512k sous windows 7.

Or maintenant il n'est pas rare de trouver des PC dans le commerce avec 4 voir 6 Go de RAM.

Je vous conseille donc d'augmenter la mémoire tampon de votre système: la lecture et l'écriture de fichiers seront accélérées. (Notez que cela est également valable pour Windows Vista.)

Méthode

1) Démarrer --> Regedit

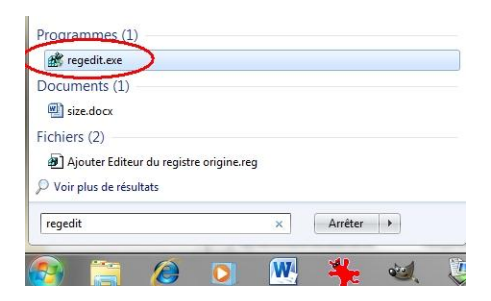

2) Dans l'éditeur du Registre qui s'ouvre, trouvez la clé :

HKEY\_LOCAL\_MACHINE, SYSTEM/CurrentControlSet/Control/Session Manager/Memory Management

## 3) Clic droit --> Nouveau --> Valeur DWORD 32 bits et nommez cette valeur IoPageLockLimit

| Edition | Affic | chage Favoris ?                                                                                                    |                    |                                                                                                    |                                                                                                    |                                                                                                    |  |
|---------|-------|----------------------------------------------------------------------------------------------------|--------------------|----------------------------------------------------------------------------------------------------|----------------------------------------------------------------------------------------------------|----------------------------------------------------------------------------------------------------|--|
|         |       | PCW<br>PAP<br>Power<br>PriorityControl<br>PriorityControl<br>ProductOptions<br>Remote Assistance<br>RtQueryRegistryConfig<br>SafeBoot<br>ScsiPort<br>ScsiPort                         |                    | Nom<br>(par défaut)<br>ClearPageFileAt<br>DisablePagingEx<br>ExistingPageFiles<br>LargeSystemCac<br>NonPagedPool<br>NonPagedPool<br>PagedPoolQuota<br>PagedPoolSize | Type<br>REG_SZ<br>REG_DWORD<br>REG_DWORD<br>REG_DWORD<br>REG_DWORD<br>REG_DWORD<br>REG_DWORD<br>REG_DWORD<br>REG_DWORD | Données           (valeur non définie)           0x0000000 (0)           0x7C           0x0000000 (0)           0x0000000 (0)           0x0000000 (0)           0x0000000 (0)           0x0000000 (0)           0x0000000 (0)           0x0000000 (0)           0x0000000 (0)           0x0000000 (0) |  |
|         |       | SecurityProviders<br>ServiceGroupOrder<br>ServiceProvider<br>Session Manager<br>AppCompatCache<br>Configuration Mana<br>DOS Devices<br>Environment<br>Executive<br>FielRenameOperatio | <b>c</b>           | 한 PagingFiles<br>题 PhysicalAddress<br>없 SecondLevelDat<br>없 SessionPoolSize<br>题 SessionViewSize<br>题 SystemPages                                                   | REG_MULTI_SZ<br>REG_DWORD<br>REG_DWORD<br>REG_DWORD<br>REG_DWORD<br>REG_DWORD                                          | ?:\pagefile.sys<br>0x00000001 (1)<br>0x00000000 (0)<br>0x00000004 (4)<br>0x00000030 (48)<br>0x00000000 (0)                                                                                                    |  |
|         |       | I/O System<br>kernel<br>KnownDLLs<br>Memory Manageme<br>Power<br>Quota System<br>SubSystems<br>WPA<br>SNMP<br>SQMServiceList                                                          | т <mark>О</mark> т | Nouv                                                                                                    | eau 🔸                                                                                                    | Clé<br>Valeur chaîne<br>Valeur DWORD 32 bits<br>Valeur QWORD 32 bits<br>Valeur qWORD (64 bits)<br>Valeur de chaîne multiples<br>Valeur de chaîne extensible                                                                                                    |  |

4) Double cliquez dessus.

5) Vérifiez que la base est bien Hexadécimale et indiquez la valeur F0000 --> Validez par OK

| Fichier Edition | Affic | hage Favoris ?                                                                                                    |                                                                                                    |                                                                                                    |                                                                                                    |                           |
|-----------------|-------|----------------------------------------------------------------------------------------------------|----------------------------------------------------------------------------------------------------|----------------------------------------------------------------------------------------------------|----------------------------------------------------------------------------------------------------|---------------------------|
| PICNIEF Edition |       | hage rayons r<br>hage rayons r<br>PCW<br>PnP<br>Power<br>Print<br>PriorityControl<br>ProductOptions<br>Remote Assistance<br>RtiQueryRegistryConfig<br>SafeBoot<br>ScaiPort<br>SecurePipeServers<br>SecurityProviders<br>SecurePipeServers<br>SecurePipeServers<br>SecurePipeSecurePipeeSecurePipeeSecurePipeeSecurePipe | Nom  (par défaut)  ClearPageFileAt  ClearPageFileat  ClearPageFileat  LargeSystemCac  NonPagedPoolS  PagedPoolSue  PagedPoolSue  PagedPoolSize  PagingFiles  SecondLeveIDat  SessionPoolSize  SessionPoolSize  Se | Type<br>REG_SZ<br>REG_DWORD<br>REG_DWORD<br>REG_DWORD<br>REG_DWORD<br>REG_DWORD<br>REG_DWORD<br>REG_DWORD<br>REG_DWORD<br>REG_DWORD<br>REG_DWORD<br>REG_DWORD<br>REG_DWORD<br>REG_DWORD<br>REG_DWORD | Données<br>(valeur non définie)<br>0x0000000 (0)<br>1/27.Chpagefile.svs<br>Modifier la valeur DWORD 32 bits<br>Nom de la valeur :<br>loPageLockLimt<br>Dapaées de la valeur :<br>Base<br>F0000<br>OK<br>OK | écimale<br>ale<br>Annuler |

Ordinateur\HKEY\_LOCAL\_MACHINE\SYSTEM\CurrentControlSet\Control\Session Manager\Memory Management

Fermez l'éditeur du Registre et redémarrez votre PC pour appliquer la modification.

# ASTUCE N°16 : Rendre l'explorateur de Windows plus stable

Notre cher Windaube gère l'explorateur, le bureau et la barre des tâches au sein d'un seul processus multithreads, et pourquoi aussi un lecteur multimédia tant qu'on y est ! Lorsque l'explorateur se fige, c'est alors l'ensemble de la machine qui se bloque (comme vous pouvez souvent le constater).

Cette astuce permet donc de lancer l'explorateur au sein d'un processus indépendant. Le bureau et la barre des tâches restant dans le même :

1) "Démarrer"  $\rightarrow$  "regedit.exe"

2) Trouvez la clé :

HKEY\_CURRENT\_USER\Software\Microsoft\Windows\CurrentVersion\Explorer

3) Créez la valeur Dword "DesktopProcess" et donnez-lui la valeur 1.

Comme ça maintenant chacun chez soi et les brebis seront mieux gardées !

# ASTUCE N°17 : Nettoyer votre mémoire des fichiers dll

Si vous ne savez pas ce que c'est un fichier dll je vous conseille de lire cet article

Lorsque vous utilisez un programme il charge en mémoire les DLL qui lui sont utiles, mais quand vous le fermez certains DLL peuvent rester en mémoire. Heureusement il existe une astuce pour obliger Windows à se vider des DLL en mémoire et récupérer les ressources systèmes qu'il vous a emprunté :

1) "Démarrer" --> "regedit.exe"

2) Recherchez la clef suivante :

[HKEY\_LOCAL\_MACHINE/SOFTWARE/Microsoft/Windows/CurrentVersion/Explorer]

3) Créez la valeur Dword  $\rightarrow$  "AlwaysUnloadDil " et mettez la valeur 1.

## A chaque fermeture de l'exploreur windows la mémoire sera vidée de ses fichiers dll

## ASTUCE N°18 : Désactiver la limitation de la Bande Passante

Et oui Windows 7 n'échappe pas à la limitation de la bande Passante!! Mais attention cette astuce ne fonction qu'avec la version intégrale (ou ultimate) de Seven.

La bande passante c'est quoi? C'est le potentiel que vous avez pour recevoir et envoyer des infos par le net, pour communiquer, votre vitesse de UP de de Down quoi !! En gros Crosoft prépare ses pc en se réservant d'office 20% de votre bande passante pour les mises à jours, les recherches...

Mais pas de souci avec cette petite astuce vous allez pouvoir récupérer 100% de votre bande passante et améliorer votre navigation sur le web et vos téléchargements.

1) Démarrer → Saisissez « gpedit.msc »

--> Cliquez ensuite sur gpedit.msc

2) Allez dans le volet de gauche et ouvrez ce répertoire: Configuration ordinateur / Modèles d'administration / Réseau / Planificateur de paquets QoS

3) Sélectionnez le répertoire Planificateur de paquets QoS --> Clic droit sur Limiter la bande passante réservable puis cliquer sur Modifier.

4) Si l'option Non configuré ou Désactivé est sélectionné, la valeur par défaut (20 %) est utilisée.
 Pour désactiver la valeur par défaut, il faut activer la bande passante réservable et inscrire la valeur 0.

5) Cliquez sur Valider

Un petit reboot et votre bande passante vous appartient à 100% !!

ASTUCE N°19 : Masquer tous les raccourcis du bureau

Un petit truc tout simple pour masquer tous les raccourcis du bureau ou au contraire les récupérer s'ils ont disparu c'est clic droit sur le bureau  $\rightarrow$  Affichage  $\rightarrow$  Afficher les éléments du bureau

| ИŤ | Catalyst(TM) Control Center           |   |   |                                        |
|----|---------------------------------------|---|---|----------------------------------------|
|    | Affichage                             | Þ |   | Grandes icônes                         |
|    | Trier par                             | • | ۲ | Icônes moyennes                        |
|    | Actualiser                            |   |   | Petites icônes                         |
|    | Coller                                |   |   | Réorganiser automatiquement les icônes |
|    | Coller le raccourci                   |   | 1 | Aligner les icônes sur la grille       |
| s  | Synchronisation des dossiers partagés | - | V | Afficher les éléments du Bureau        |
|    | Nouveau                               | ÷ | V | Afficher les gadgets du Bureau         |
| 2  | Résolution d'écran                    |   |   |                                        |
| ţ, | Gadgets                               |   |   |                                        |
| 1  | Personnaliser                         |   |   |                                        |

## ASTUCE N°20 :

Voici une petite astuce toute simple pour accélérer le chargement du système (valable sous tous les windows) qui vous fera gagner quelques secondes au démarrage :

Nous allons modifier le fichier "autoexec.bat"

1) Menu démarrer et saisissez : "sysedit", validez par entrée (démarrer/exécuter sous XP)

2) Sur le fichier qui s'ouvre rajouter la ligne de code suivante :

## LH C:WINDOWSSMARTDRV.EXE

3) Fermez le fichier --> il vous propose d'enregistrer les modifications, dites "oui"

Au prochain reboot du PC Windows se chargera plus vite !

ASTUCE N°21 : Accélérer l'arrêt de Windows 7

Quand on arrête Windows, il y a un temps d'attente pour permettre aux programmes en cours d'enregistrer les données et se fermer, avant l'extinction.

Et bien, on peut facilement diminuer ce temps d'attente afin que Windows se ferme plus vite !

#### METHODE :

1) Démarrer --> regedit --> regedit.exe

2) Déployez la clé : HKEY\_LOCAL\_MACHINE \ SYSTEM \ CurrentControlSet \ Control

3) Cliquez sur Control

4) Double clic sur la clé WaitToKillServiceTimeout

--> Par défaut, la valeur est 12000 sous Windows 7 (12 sec) , remplacez cette valeur par 3000

| Edition Affichage Favoris ?                                                               |                                                                                                    |                                                                                                    |                                                                                                    |  |
|-------------------------------------------------------------------------------------------|----------------------------------------------------------------------------------------------------|----------------------------------------------------------------------------------------------------|----------------------------------------------------------------------------------------------------|--|
| Ordinateur                                                                                | Nom                                                                                                    | Туре                                                                                                    | Données                                                                                                    |  |
| Ordinateur         HKEY_CLASSES_ROOT         HKEY_CLASSES_ROOT         HKEY_LOCAL_MACHINE | Nom<br>(par défaut)<br>(BootDriverFlags<br>(CurrentUser<br>)) FirmwareBootD<br>() Preshutdown0r<br>() ServiceControl<br>() SystemBootDevi<br>() SystemBootDevi | Type<br>REG_SZ<br>REG_DWORD<br>REG_SZ<br>REG_SZ<br>REG_MULTI_SZ<br>REG_SZ<br>REG_SZ<br>REG_SZ<br>REG_SZ<br>REG_SZ<br>Nom de la valeur :<br>Wat Tokil Service Time<br>Wat Tokil Service Time<br>Wat Tokil Service Time | Données<br>(valeur non définie)<br>0x0000000 (t)<br>USERNAME<br>multi(0)disk(0)rdisk(0)partition(2)<br>wuauseru gysvc trustedinstaller<br>%systemroot%\system32\scet.dll<br>multi(0)disk(0)rdisk(0)partition(3)<br>NOEKECHE OPTIN<br>12000 |  |

(En cas de souci lors de l'arrêt de Windows, augmentez cette valeur.)

## Au prochain arrêt de Windows vous verrez une nette différence !

# ASTUCE N°22 : Accélérer l'affichage des menus sous Seven.

#### 1) Démarrer --> regedit --> regedit.exe

2) L'éditeur de registre s'ouvre : il vous suffit alors de déployez la clé :

## HKEY\_CURRENT\_USER\Control Panel\Destop.

- 3) Cherchez la clé nommée "MenuShowDelay" et passez sa valeur à zéro. (Par défaut elle est à 400)
- 4) Après le redémarrage du système, les arborescences s'afficheront instantanément

# **ASTUCE N°23 : Optimiser l'utilisation de votre pc en fonction de la configuration**

Cette astuce consiste à paramétrer correctement le système en fonction du nombre de cœur de votre processeur afin d'optimiser son fonctionnement.

1) Démarrer → msconfig

| Sénéral Demarrer Services Démarr                                                                         | rage Outils                                                                                                    |                 |          |
|----------------------------------------------------------------------------------------------------|----------------------------------------------------------------------------------------------------|-----------------|----------|
| Windows 7 (C: Windows) : Système d                                                                       | 'exploitation actuel; Système d'exploi                                                                                                    | tation par défa | aut      |
|                                                                                                    |                                                                                                    |                 |          |
|                                                                                                    |                                                                                                    |                 |          |
| Ontions avancées Dar /                                                                                   | défaut Concrimer                                                                                                    |                 |          |
| Optoris avaricees                                                                                        | Supprimer                                                                                                    | Délai -         |          |
| Ontions de démarrade                                                                                     |                                                                                                    |                 |          |
| Options de démarrage                                                                                     | Ne pas démarrer la GUI                                                                                                    | 3               | secondes |
| Options de démarrage<br>Démarrage sécurisé<br>Minimal                                                    | Ne pas démarrer la GUI           Image: Source de la construcción de la construcción de | 3               | secondes |
| Options de démarrage<br>Démarrage sécurisé<br>Minimal<br>Autre environnement                             | Ne pas démarrer la GUI<br>Journaliser le démarrage<br>Vidéo de base                                                                                                    | 3               | secondes |
| Options de démarrage<br>Démarrage sécurisé<br>Minimal<br>Autre environnement<br>Réparer Active Directory | Ne pas démarrer la GUI<br>Journaliser le démarrage<br>Vidéo de base<br>Infos de démarrage du SE                                                                                                    | 3               | secondes |

2) Il faut alors sélectionner l'onglet **Démarrer** puis cliquer sur le bouton **Options avancées**.

| Nombre de processeurs :               | V Mémoire max   | imale : |
|---------------------------------------|-----------------|---------|
| •                                     | 1024            | *       |
| Verrou PCI                            |                 |         |
| Débogage                              |                 |         |
|                                       |                 |         |
| aranitera da déhanana alahar          |                 |         |
| arametres de debogage giobal          | JX              |         |
| V Port de debogage :                  | V Vitesse (en p | auos):  |
|                                       | -               |         |
| COM1: *                               | 115200          | Ψ.      |
| COM1: *                               | 115200          | -       |
| COM1: ~                               | 115200          | *       |
| COM1: *<br>Canal<br>0 *               | 115200          | Ŧ       |
| COM1:   Canal  Canal  Nom cible USB : | 115200          | *       |
| COM1: * Canal Canal Nom cible USB :   | 115200          | *       |

 On coche alors les cases Nombre de processeurs : et Mémoires maximales. On sélectionne ensuite le nombre de cœur et de mémoire vive utilisés lors du démarrage (le maximum) puis on clique sur le bouton Ok.

| General Demarrer Services De                   | marrage Outils                                                                                                  |                  |                                 |
|------------------------------------------------|----------------------------------------------------------------------------------------------------|------------------|---------------------------------|
| [Modows 7 (C+W/odows) + Systè                  | me d'evoluitation actuel: Sustème d'evo                                                                         | vioitation par d | éfa it                          |
| NAMES OF CONTRACTOR OF CONTRACTORS OF CONTRACT | In the second second second second second second second second second second second second second second second |                  |                                 |
|                                                |                                                                                                    |                  |                                 |
|                                                |                                                                                                    |                  |                                 |
|                                                |                                                                                                    |                  |                                 |
|                                                | a                                                                                                    | 5                |                                 |
| Options avancees                               | Par detaut                                                                                                    |                  |                                 |
| Options de démarrage                           |                                                                                                    | Délai :          |                                 |
| Démarrage sécurisé                             | 🔟 Ne pas démarrer la GUI                                                                                        | 3                | secondes                        |
| Minimal                                        | Journaliser le démarrage                                                                                        |                  |                                 |
| Autre environnement                            | Vidéo de base                                                                                                   |                  |                                 |
| Régarer Active Director                        | / Inf <u>o</u> s de démarrage du SE                                                                             | Rend             | dre permanents <u>t</u> ous les |
| C Dimme                                        |                                                                                                    | para             | mètres de démarrage             |
| Reseau                                         |                                                                                                    |                  |                                 |

La dernière phase consiste à appliquer les modifications en cliquant sur le bouton Appliquer.

Bien entendu, il faut redémarrer le pc pour que cela soit effectif. Le démarrage sera alors un peu plus réactif qu'il ne l'était dans son état d'origine !